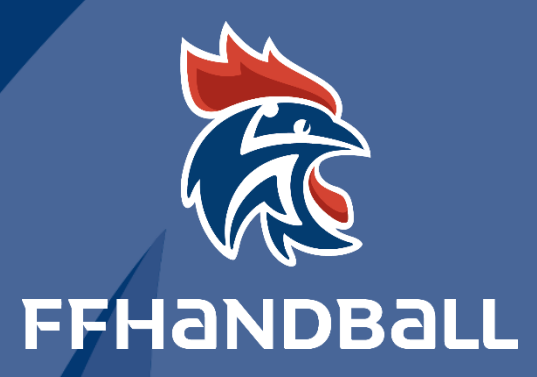

# TUTORIEL SERVICE INFORMATIQUE

VIDER CACHE NAVIGATEUR WEB

### Sommaire

| 2  |
|----|
| 2  |
| 3  |
| 4  |
| 4  |
| 5  |
| 6  |
| 7  |
| 7  |
| 8  |
| 10 |
| 12 |
| 13 |
| 14 |
| 15 |
| 16 |
| 17 |
| 18 |
|    |

### FÉDÉRATION FRANÇAISE DE HANDBALL

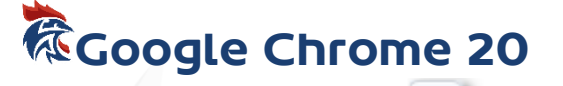

Si vous désirez effacer le cache, cliquez sur le menu Chrome et ensuite sur le menu Outils, ensuite cliquez sur Effacer les données de navigations...

| navigation                              |                                                                                                    |
|-----------------------------------------|----------------------------------------------------------------------------------------------------|
| téléchargements                         |                                                                                                    |
|                                         |                                                                                                    |
| et autres données de site et de plug-in |                                                                                                    |
| se enregistrés                          |                                                                                                    |
| saisie automatique enregistrées         |                                                                                                    |
| saisie automatique enregistrees         |                                                                                                    |
| e                                       | navigation<br>téléchargements<br>et autres données de site et de plug-in<br>se enregistrés<br>saisie automatique enregistrées |

# Google Chrome 16

Si vous désirez effacer le cache, cliquez sur le menu Chrome et ensuite sur le menu Options, ensuite cliquez sur l'onglet Options avancées et sur Effacer les données de navigations...

| Effacer les éléments datant : | de n'importe quand                     |
|-------------------------------|----------------------------------------|
| Effacer l'historique de na    | vigation                               |
| 🔲 Effacer l'historique des te | éléchargements                         |
| Vider le cache                |                                        |
| Supprimer les cookies e       | t autres données de site et de plug-in |
| Effacer les mots de pass      | se enregistrés                         |
| Effacer les données de s      | saisie automatique enregistrées        |

#### FÉDÉRATION FRANÇAISE DE HANDBALL

# Google Chrome 8

Si vous désirez effacer le cache, cliquez sur le menu Chrome et ensuite sur le menu Options, ensuite cliquez sur l'onglet Options avancées et sur Effacer les données de navigations...

| -                |                                                                                                    |                                                                                                    |
|------------------|----------------------------------------------------------------------------------------------------|----------------------------------------------------------------------------------------------------|
| nts :            |                                                                                                    |                                                                                                    |
| de navigation    |                                                                                                    |                                                                                                    |
| des télécharger  | ments                                                                                                    |                                                                                                    |
|                  |                                                                                                    |                                                                                                    |
| ies et autres do | nnées de site                                                                                                    |                                                                                                    |
| passe enregistr  | les.ch                                                                                                    |                                                                                                    |
| de formulaire e  | enregistrées                                                                                                    |                                                                                                    |
| te période : D   | ernière heure                                                                                                    | •                                                                                                    |
| Effacer les do   | nnées de navigatio                                                                                                    | n Annuler                                                                                                    |
| 'Adobe Flash P   | laver                                                                                                    |                                                                                                    |
|                  | de navigation<br>des télécharger<br>ies et autres do<br>passe enregistr<br>de formulaire e<br>tte période : D<br>Effacer les do | de navigation<br>des téléchargements<br>ies et autres données de site<br>passe enregistrés S. Ch<br>de formulaire enregistrées<br>tte période : Dernière heure<br>Effacer les données de navigatio |

Cochez Vider le cache et pour finir, cliquez sur Effacer les données de navigation.

### FÉDÉRATION FRANÇAISE DE HANDBALL

# Google Chrome 4

Si vous désirez effacer le cache, cliquez sur le menu Chrome et ensuite sur le menu Options, ensuite cliquez sur l'onglet Données personnelles et pour finir sur Effacer les données de navigations...

Cochez Vider le cache et cliquez sur Effacer les données de navigation.

| Effacer les données de navigation              | ſ |
|------------------------------------------------|---|
| Effacer les éléments suivants :                |   |
| Effacer l'historique de navigation             | ľ |
| Effacer l'historique des téléchargements       |   |
| ☑ Vider le cache                               | L |
| Supprimer les cookies                          | ľ |
| Effacer les mots de passe enregistrés          |   |
| Effacer les données de formulaire enregistrées |   |
| Effacer les données de cette période : Tout    | l |
|                                                |   |
| Effacer les données de navigation Fermer       | 1 |

# 🕅 Firefox 14

| Fi  | refox 👻 🔖 Portail francophone o | l'infor | rmatique - lib +        |            |                                      |                                         |
|-----|---------------------------------|---------|-------------------------|------------|--------------------------------------|-----------------------------------------|
|     | Nouvel onglet                   |         | Marque-pages            | +          |                                      |                                         |
| 150 | Commencer la navigation privée  |         | Historique              | •          | Afficher l'historique                | Ctrl+Maj+H                              |
|     | Édition 🤌 🐚 💼 🔸                 |         | Téléchargements         |            | Supprimer l'historique récen         | t Ctrl+Maj+Suppr                        |
|     | Rechercher dans la page         | *       | Modules complémentaires | 1          | Restaurer la session précéde         | nte                                     |
|     | Enregistrer sous                |         | Options                 | 5          | Onglets récemment fermés             |                                         |
|     | Envoyer un lien vers la page    |         | Aide                    | •          | Fenêtres récemment fermée            | s •                                     |
| ۲   | Imprimer                        |         |                         | *          | Portail francophone d'inform         | natique - libellules.ch                 |
|     | Développement Web               |         |                         | u fo       | orum 🖾 🛛 👔                           | Nouveaux logiciels et                   |
|     | Plein écran                     |         |                         | lau        | ncher.class                          | Scribus                                 |
|     | Configurer Sync                 |         |                         | ve         | rs Thunderbird                       | Comodo IceDragon                        |
| ×   | Quitter                         |         |                         | its,<br>mo | le topic des présen<br>de sans echec | Free Editor<br>Spybot - Search & Destro |

Cliquez sur le bouton Firefox en haut à gauche et ensuite sur Historique et pour finir sur Supprimer l'<u>hi</u>storique récent...

#### FÉDÉRATION FRANÇAISE DE HANDBALL

| Intervalle à effacer : la dernière heure        | •   |
|-------------------------------------------------|-----|
| <u>D</u> étails                                 |     |
| Historique de navigation et des téléchargements |     |
| Historique des formulaires et des recherches    |     |
| Cookies                                         |     |
| Cache                                           | III |
| Connexions actives                              |     |
| Données de site Web hors connexion              |     |
| Préférences de site                             | +   |
| - liheth likes                                  | ch  |

Il vous suffit ensuite de choisir un "Intervalle à effacer" de cocher C<u>a</u>che et de cliquer sur Effacer maintenant

|                                                                                                    | Supprimer tout l'historique                                                                                       | 2 |
|----------------------------------------------------------------------------------------------------|----------------------------------------------------------------------------------------------------|---|
| ntervalle à e                                                                                            | ffacer : tout                                                                                                    | 7 |
|                                                                                                    | Tous les éléments sélectionnés seront<br>effacés.                                                                 |   |
|                                                                                                    | Cette action est irréversible.                                                                                    |   |
| <u>D</u> étails                                                                                          | Cette action est irréversible.                                                                                    |   |
| <u>D</u> étails<br>Historiqu                                                                             | Cette action est irréversible.<br>le de navigation et des téléchargements                                         |   |
| <ul> <li><u>D</u>étails</li> <li>Historiqu</li> <li>Historiqu</li> <li>Cookies</li> <li>Cache</li> </ul> | Cette action est irréversible.<br>le de navigation et des téléchargements<br>le des formulaires et des recherches | × |

Pressez la touche Alt. Cliquez ensuite sur le menu <u>O</u>utils et ensuite sur Supprimer l'<u>h</u>istorique récent... Il vous suffit ensuite de choisir un "Intervalle à effacer" de cocher C<u>a</u>che et de cliquer sur Effacer maintena

#### FÉDÉRATION FRANÇAISE DE HANDBALL

| 16, avenue Raspail - CS 30312 | T. +33 (0)1 46 15 03 55        | ffhb@handball-france.e |
|-------------------------------|--------------------------------|------------------------|
| 94257 GENTILLY Cedex          | F. +33 (0)1 70 76 65 92        | www.ff-handball.or     |
| Association loi 1901          | N° Siret : 784 544 769 00028 / | N° APE : 9319 Z        |

## Firefox 4

| ntervalle à d                                                                                                    | effacer : tout                                                                                           |
|----------------------------------------------------------------------------------------------------|----------------------------------------------------------------------------------------------------|
|                                                                                                    | Tous les éléments sélectionnés seront                                                                    |
|                                                                                                    | effacés.                                                                                                 |
|                                                                                                    | Cette action est irréversible.                                                                           |
|                                                                                                    |                                                                                                    |
|                                                                                                    |                                                                                                    |
| ∧ Détails                                                                                                    |                                                                                                    |
| ▲ <u>D</u> étails                                                                                                    |                                                                                                    |
| ▶ <u>D</u> étails                                                                                                    | ion et historique de téléchargements                                                                     |
| ▶ <u>D</u> étails ■ Navigati ■ Formula                                                                                            | ion et historique de téléchargements<br>ires et historique des recherches                                |
| <u>D</u> étails     Navigati     Formula     Cookies                                                                              | ion et historique de téléchargements<br>ires et historique des recherches                                |
| <ul> <li>▲ <u>D</u>étails</li> <li>▲ Navigati</li> <li>✓ Formula</li> <li>▲ Cookies</li> <li>✓ Cache</li> </ul>                   | ion et historique de téléchargements<br>ires et historique des recherches                                |
| Détails     Navigati     Formula     Cookies     Cache     Connexi                                                                | ion et historique de téléchargements<br>ires et historique des recherches<br>ons actives                 |
| Détails     Navigati     Formula     Cookies     Cache     Connexi     Préféren                                                   | ion et historique de téléchargements<br>ires et historique des recherches<br>ons actives<br>ices de site |
| <ul> <li>Détails</li> <li>Navigati</li> <li>Formula</li> <li>Cookies</li> <li>Cache</li> <li>Connexi</li> <li>Préféren</li> </ul> | ion et historique de téléchargements<br>ires et historique des recherches<br>ons actives<br>ices de site |

Pressez la touche Alt. Cliquez ensuite sur le menu <u>O</u>utils et ensuite sur Supprimer l'<u>h</u>istorique récent... Il vous suffit ensuite de choisir un "Intervalle à effacer" de cocher C<u>a</u>che et de cliquer sur Effacer maintenant

### FÉDÉRATION FRANÇAISE DE HANDBALL

Firefox 3.6

| Intervalle à effacer : | la dernière heure          | • |
|------------------------|----------------------------|---|
| ▲ <u>D</u> étails      |                            |   |
| Navigation et his      | torique de téléchargements | ~ |
| 🕡 Formulaires et hi    | storique des recherches    |   |
| Cookies                |                            | = |
| 🔽 Cache                |                            |   |
| Connexions activ       | /es                        | - |
| Préférences de si      | te                         | - |

Cliquez sur le menu <u>O</u>utils et ensuite sur Supprimer l'<u>h</u>istorique récent... Il vous suffit ensuite de choisir un "Intervalle à effacer" de cocher C<u>a</u>che et de cliquer sur Effacer maintenant

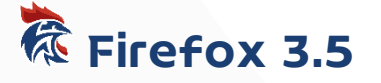

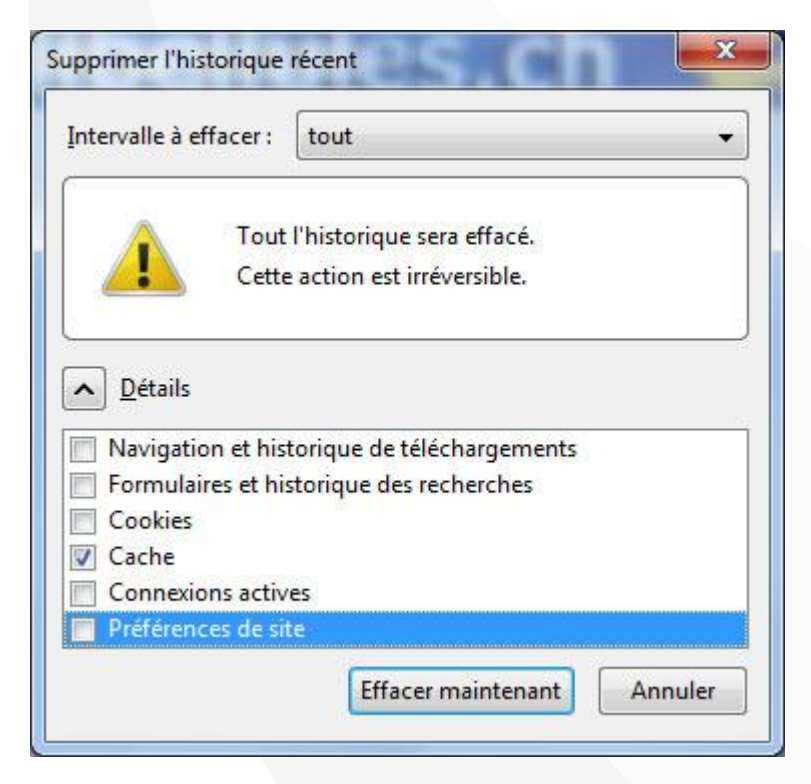

Cliquez sur le menu <u>O</u>utils et ensuite sur Supprimer l'<u>h</u>istorique récent...

Il vous suffit ensuite de choisir un "Intervalle à effacer" de cocher C<u>a</u>che et de cliquer sur Effacer maintenant.

#### FÉDÉRATION FRANÇAISE DE HANDBALL

# 🕅 Internet Explorer 9

| eneral           | Sécurité Confidentialité Contenu Connexions Programmes Avancé                                                                                    |
|------------------|----------------------------------------------------------------------------------------------------|
| Page d           | démarrage                                                                                                    |
| ~                | Pour créer des onglets de page de démarrage, entrez une adresse par ligne                                                                        |
| -                | http://go.microsoft.com/fwlink/?LinkId=56626&homepage=http://ww                                                                                  |
|                  | Page actuelle Par défaut Page vierg                                                                                                    |
| Historia         | e de navigation                                                                                                    |
| Recher           | Supprimer l'historique de navigation en quittant le navigateur<br>Supprimer Paramètre                                                            |
| 1 ce en ren      |                                                                                                    |
| S                | Modifier les paramètres de recherche par défaut. Paramètre                                                                                       |
| Onglet           | Modifier les paramètres de recherche par défaut.       Paramètre         Modifier la présentation des pages Web dans les onglets       Paramètre |
| Onglet<br>Appare | Modifier les paramètres de recherche par défaut.<br>Paramètre<br>Modifier la présentation des pages Web dans les onglets<br>Paramètre<br>ce      |

Choisissez « Options Internet » dans le menu « Outils ». Cliquez sur l'onglet « Général ».

Cliquez sur le bouton « Supprimer... » dans la section « Historique de navigation »

FÉDÉRATION FRANÇAISE DE HANDBALL

| 16, avenue Raspail - CS 30312 | T. +33 (0)1 46 15 03 55            | ffhb@handball-france.eu |
|-------------------------------|------------------------------------|-------------------------|
| 94257 GENTILLY Cedex          | F. +33 (0)1 70 76 65 92            | www.ff-handball.org     |
| Association loi 190           | 1 - N° Siret : 784.544.769.00028 / | N° APE : 9319 Z         |

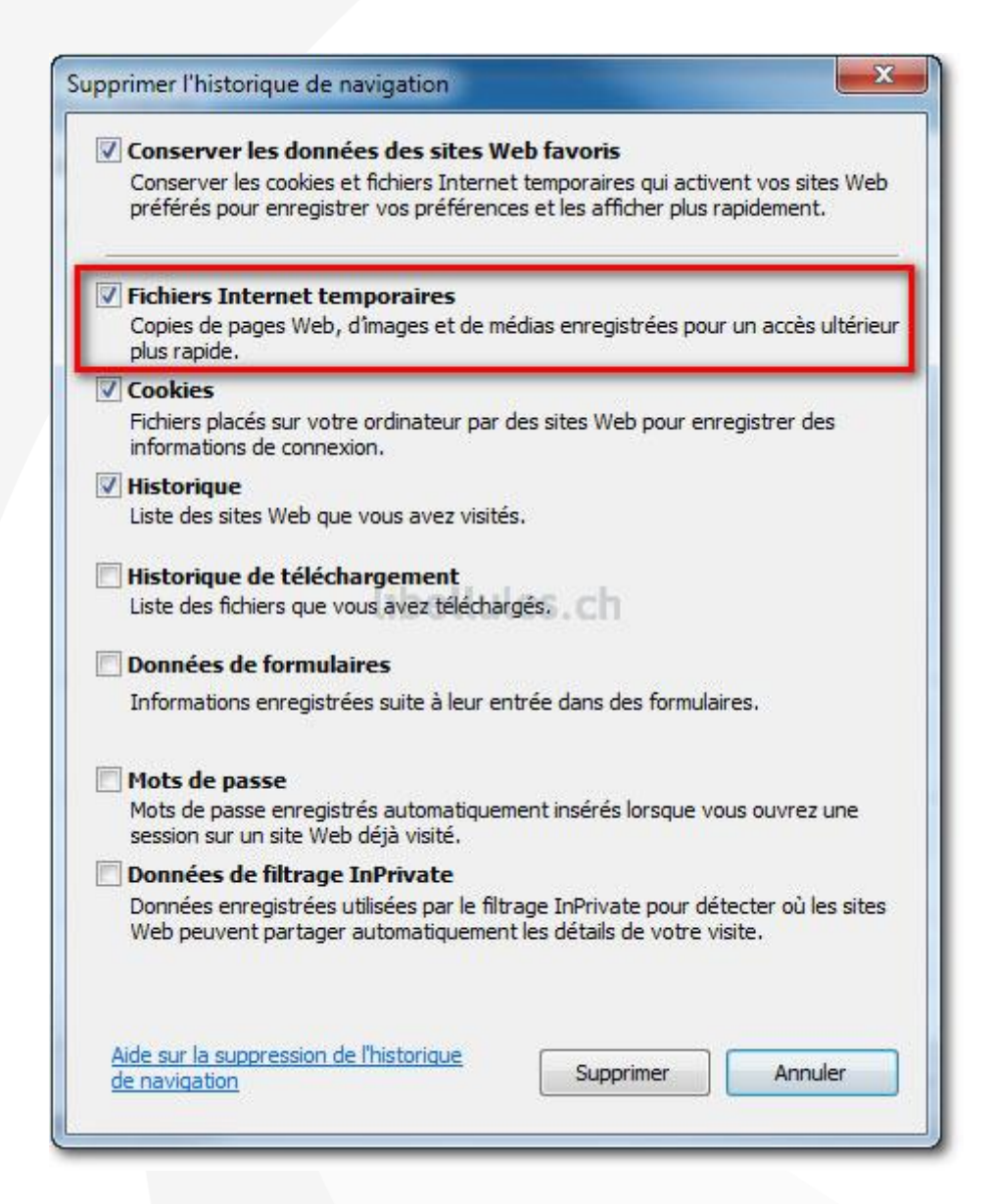

Cochez "Fichiers Internet temporaires" et cliquez pour finir sur « Supprimer »

FÉDÉRATION FRANÇAISE DE HANDBALL

# Thernet Explorer 8

| Général | Sécurité                        | Confidentialité                                                  | Contenu                                 | Connexions                                               | Programmes                                  | Avancé       |
|---------|---------------------------------|------------------------------------------------------------------|-----------------------------------------|----------------------------------------------------------|---------------------------------------------|--------------|
| Page d  | le démarrag<br>Pour c<br>ligne. | ge<br>réer des onglets (                                         | de page de                              | démarrage, <mark>e</mark>                                | ntrez une adre                              | sse par      |
|         | http:                           | //www.libellule:                                                 | s.ch/                                   |                                                          |                                             | *            |
| Histori | que de nav                      | Page ad                                                          | tuelle                                  | Par défau                                                | it Pa                                       | ge vierge    |
| e       | Suppri<br>passe                 | mer les fichiers te<br>enregistrés et les<br>oprimer l'historiqu | emporaires,<br>données d<br>e de naviga | l'historique, le<br>le formulaires \<br>ation en quittar | s cookies, les n<br>Web.<br>nt le navigateu | nots de<br>r |
| Reche   | rches                           |                                                                  | ->                                      | Supprimer.                                               | Pa                                          | ramètres     |
|         | ) Modifie                       | er les par <mark>a</mark> mètres                                 | de recherc                              | he par défaut.                                           | Pa                                          | ramètres     |
|         | Modifie<br>onglet               | er la présentation<br>s                                          | des pages                               | Web dans les                                             | Pa                                          | ramètres     |
| Appar   | ence<br>Couleurs                | Lang                                                             | ues                                     | Polices                                                  | Ac                                          | cessibilité  |
|         |                                 |                                                                  |                                         |                                                          |                                             |              |

Choisissez « Options Internet » dans le menu « Outils ». Cliquez sur l'onglet « Général ».

Cliquez sur le bouton « Supprimer... » dans la section « Historique de navigation »

FÉDÉRATION FRANÇAISE DE HANDBALL

| <ul> <li>Fichiers Internet temporaires</li> <li>Copies de pages Web, d'images et de médias enregistrées pou un accès ultérieur plus rapide.</li> <li>Cookies</li> <li>Fichiers placés sur votre ordinateur par des sites Web pour enregistrer des informations de connexion.</li> <li>Historique         Liste de sites Web que vous avez visités.</li> <li>Données de formulaires         Informations enregistrées suite à leur entrée dans des formulaires.</li> <li>Mots de passe         Mots de passe enregistrés automatiquement insérés lorsque vous ouvrez une session sur un site Web déjà visité.</li> <li>Données de filtrage InPrivate         Données enregistrées utilisées par le filtrage InPrivate pour déte</li> </ul> | Conserver les données des<br>Conserver les cookies et fichier:<br>sites Web préférés pour enregis<br>rapidement. | sites Web favoris<br>s Internet temporaires qui activent v<br>strer vos préférences et les afficher |
|----------------------------------------------------------------------------------------------------|----------------------------------------------------------------------------------------------------|----------------------------------------------------------------------------------------------------|
| <ul> <li>Cookies         Fichiers placés sur votre ordinateur par des sites Web pour enregistrer des informations de connexion.     </li> <li>Historique         Liste de sites Web que vous avez visités.     </li> <li>Données de formulaires         Informations enregistrées suite à leur entrée dans des formulaires.     </li> <li>Mots de passe         Mots de passe enregistrés automatiquement insérés lorsque vous ouvrez une session sur un site Web déjà visité.     </li> <li>Données de filtrage InPrivate         Données enregistrées utilisées par le filtrage InPrivate pour déte     </li> </ul>                                                                                                    | Fichiers Internet temporain<br>Copies de pages Web, d'images<br>un accès ultérieur plus rapide.                  | res<br>s et de médias enregistrées pou                                                              |
| <ul> <li>Historique         Liste de sites Web que vous avez visités.</li> <li>Données de formulaires         Informations enregistrées suite à leur entrée dans des         formulaires.</li> <li>Mots de passe         Mots de passe enregistrés automatiquement insérés lorsque vous         ouvrez une session sur un site Web déjà visité.</li> <li>Données de filtrage InPrivate         Données enregistrées utilisées par le filtrage InPrivate pour déte     </li> </ul>                                                                                                    | Cookies<br>Fichiers placés sur votre ordina<br>enregistrer des informations de                                   | teur par des sites Web pour<br>connexion.                                                           |
| <ul> <li>Données de formulaires         Informations enregistrées suite à leur entrée dans des formulaires.     </li> <li>Mots de passe         Mots de passe enregistrés automatiquement insérés lorsque vous ouvrez une session sur un site Web déjà visité.     </li> <li>Données de filtrage InPrivate         Données enregistrées utilisées par le filtrage InPrivate pour déte     </li> </ul>                                                                                                    | Historique<br>Liste de sites Web que vous av                                                                     | ez visités.                                                                                         |
| <ul> <li>Mots de passe</li> <li>Mots de passe enregistrés automatiquement insérés lorsque vous<br/>ouvrez une session sur un site Web déjà visité.</li> <li>Données de filtrage InPrivate</li> <li>Données enregistrées utilisées par le filtrage InPrivate pour déte</li> </ul>                                                                                                    | Données de formulaires<br>Informations enregistrées suite<br>formulaires.                                        | à leur entrée dans des                                                                              |
| Données de filtrage InPrivate<br>Données enregistrées utilisées par le filtrage InPrivate pour déte                                                                                                    | Mots de passe<br>Mots de passe enregistrés auto<br>ouvrez une session sur un site 1                              | matiquement insérés lorsque vous<br>Web déjà visité.                                                |
| les sites Web peuvent partager automatiquement les détails de v<br>visite.                                                                                                    | Données de filtrage InPriva<br>Données enregistrées utilisées ples sites Web peuvent partager<br>visite.         | i <b>te</b><br>par le filtrage InPrivate pour détecte<br>automatiquement les détails de voti        |

Cochez "Fichiers Internet temporaires" et cliquez pour finir sur « Supprimer »

### FÉDÉRATION FRANÇAISE DE HANDBALL

# Safari (MacOSX)

| Safari                   | Fichier                                | Édition           | Présenta | tion Hi              |
|--------------------------|----------------------------------------|-------------------|----------|----------------------|
| À pro<br>Signal          | pos de Sa<br>er un bog                 | fari<br>gue à App | le       |                      |
| Préfér<br>✓ Bloqu        | ences<br>er les fen                    | êtres surg        | issantes | <sup>援,</sup><br>ዕଞK |
| Navig<br>Réinit<br>Vider | ation priv<br>ialiser Saf<br>le cache. | ée<br>ari         |          | \                    |
| Servic                   | es                                     |                   |          | ►                    |
| Masqu<br>Masqu<br>Tout a | uer Safari<br>uer les au<br>afficher   | tres              |          | 出来<br>日第ブ            |
| Quitte                   | er Safari                              |                   |          | жQ                   |

Dans le menu Safari, cliquez sur Vider le cache... et confirmez en cliquant sur Vider

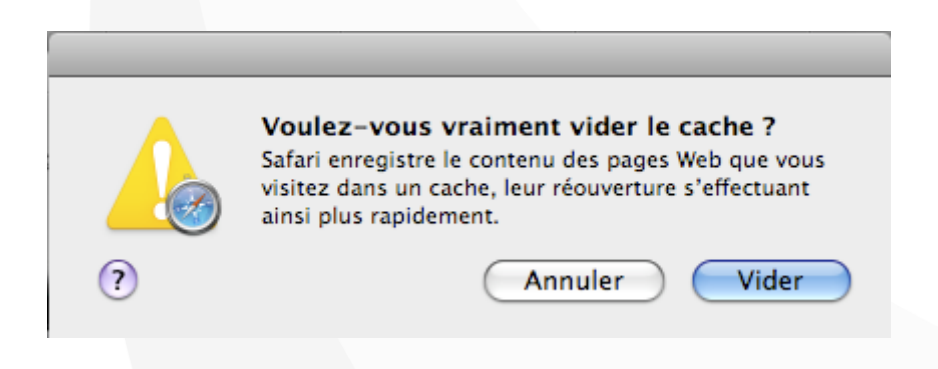

FÉDÉRATION FRANÇAISE DE HANDBALL

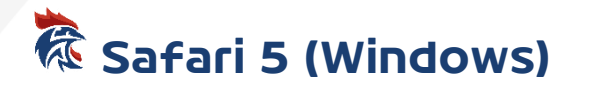

|   | Êtes-vous sûr de vouloir réinitialiser Safari ?                                                                |
|---|----------------------------------------------------------------------------------------------------|
|   | Sélectionnez les éléments à réinitialiser puis cliquez sur<br>Réinitialiser. Cette opération est irréversible. |
|   | 🗹 Effacer l'historique                                                                                         |
|   | Réinitialiser Top Sites                                                                                        |
|   | 🗹 Supprimer toutes les images d'aperçu de page web                                                             |
|   | 🗹 Vider la mémoire cache                                                                                       |
|   | Effacer la fenêtre de téléchargements                                                                          |
|   | Supprimer tous les cookies                                                                                     |
|   | Supprimer toutes les icônes de sites Web                                                                       |
|   | Supprimer les noms et mots de passe enregistrés                                                                |
|   | Supprimer tout autre texte de formulaire à remplissage automatique                                             |
|   | Fermer toutes les fenêtres Safari                                                                              |
|   | Réinitialiser tous les avertissements d'emplacement                                                            |
| ? | Réinitialiser Annuler                                                                                          |

Dans le menu Outils, cliquez sur Réinitialiser Safari... Cochez ensuite Vider la mémoire cache et validez en cliquant sur le bouton Réinitialiser

### FÉDÉRATION FRANÇAISE DE HANDBALL

# 🕅 Safari 4 (Windows)

| Reset Safari | Send Feedback                                                                            |
|--------------|------------------------------------------------------------------------------------------|
|              |                                                                                          |
|              | Are you sure you want to reset Safari?                                                   |
|              | Select the items you want to reset, and then click Reset. You can't undo this operation. |
|              | Clear history                                                                            |
|              | Reset Top Sites                                                                          |
|              | Remove all webpage preview images                                                        |
|              | Empty the cache                                                                          |
|              | Clear the Downloads window                                                               |
|              | Remove all cookies                                                                       |
|              | Remove all website icons                                                                 |
|              | Remove saved names and passwords                                                         |
|              | Remove other AutoFill form text                                                          |
|              | Close all Safari windows                                                                 |
| ?            | Reset Cancel                                                                             |

Dans le menu Edit, cliquez sur Reset Safari. Cochez Empty the cache et validez en cliquant sur le bouton Reset

Si le menu Edit ne s'affiche pas, activez le menu avec la touche Alt

### FÉDÉRATION FRANÇAISE DE HANDBALL

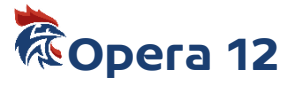

| Onglets                                             | Mémoriser les adresses                            | visitées pou                         | r l'historique et l'a                   | utocomplét                | ion              |
|-----------------------------------------------------|---------------------------------------------------|--------------------------------------|-----------------------------------------|---------------------------|------------------|
| Notifications                                       | Adresses                                          | 1000                                 |                                         |                           | Effacer          |
| Contenu<br>Polices<br>Téléchargements<br>Programmes | Opera enregistre les pa<br>rapidement à la procha | Se sou<br>ges dans un<br>iine visite | ivenir du contenu<br>cache pour les aff | des pages v<br>icher plus | isitées          |
|                                                     | Cache memoire                                     | Automat                              | Ique                                    |                           |                  |
| Cookies<br>Sécurité<br>Réseau<br>Stockage           | Cache disque<br>Vérifier si la page du ca         | 50 Mo                                | en quittant<br>à jour sur le serve      | eur                       | Vider maintenant |
| Barres d'outils<br>Raccourcis                       | Vérifier les documents<br>Vérifier les images     |                                      | Toutes les 5 mi<br>Toutes les 5 her     | nutes<br>ures             | *                |

En cliquant d'abord sur le bouton Opera en haut à gauche, choisissez Réglages, Préférences... ou tapez les touches Ctrl + F12 Cliquez ensuite sur l'onglet Avancé et ensuite sur la gauche sur Historique Cliquez pour finir à la hauteur de Cache disque sur Vider maintenant.

FÉDÉRATION FRANÇAISE DE HANDBALL

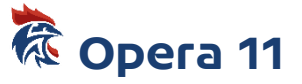

| enerales   Formulaires                    | Recherche Pages web                             | Avalice                                                            |                                 |                  |
|-------------------------------------------|-------------------------------------------------|--------------------------------------------------------------------|---------------------------------|------------------|
| Onglets<br>Navigation                     | Mémoriser les adresse                           | s visitées pour l'historique et                                    | l'autocompléti                  | on               |
| Notifications                             | Adresses                                        | 1000                                                               | •                               | Effacer          |
| Contenu<br>Polices<br>Téléchargements     | Opera enregistre les p<br>rapidement à la proch | Se souvenir du conte<br>ages dans un cache pour les<br>aine visite | nu des pages v<br>afficher plus | isitées          |
| Programmes                                | Cache mémoire                                   | Automatique                                                        |                                 |                  |
| Historique                                | Cache disgue                                    | bezo Moes.ch                                                       | -                               | Vider maintenant |
| Cookies<br>Sécurité<br>Réseau<br>Stockage | Vérifier si la page du c                        | Vider en quittant                                                  | veur                            |                  |
| Barres d'outils<br>Raccourcis             | Vérifier les documents                          | Toutes les 5 r                                                     | minutes                         | •                |
| Voix                                      | Vérifier les images                             | Toutes les 5 H                                                     | neures                          | ×                |
|                                           |                                                 |                                                                    |                                 |                  |

Choisissez Réglages, Préférences... dans Menu ou tapez les touches Ctrl + F12 Cliquez ensuite sur l'onglet Avancé et ensuite sur la gauche sur Historique Cliquez pour finir à la hauteur de Cache disque sur Vider maintenant.

FÉDÉRATION FRANÇAISE DE HANDBALL

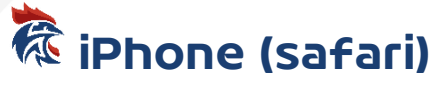

Lors de vos recherches sur internet avec votre Iphone, celui-ci enregistre tout un ensemble de données qui, à long terme, peuvent occuper beaucoup de place. Ainsi, il convient de vider le cache de votre iphone régulièrement. Pour ce faire, rendez-vous dans l'application "Réglages" de votre Iphone.

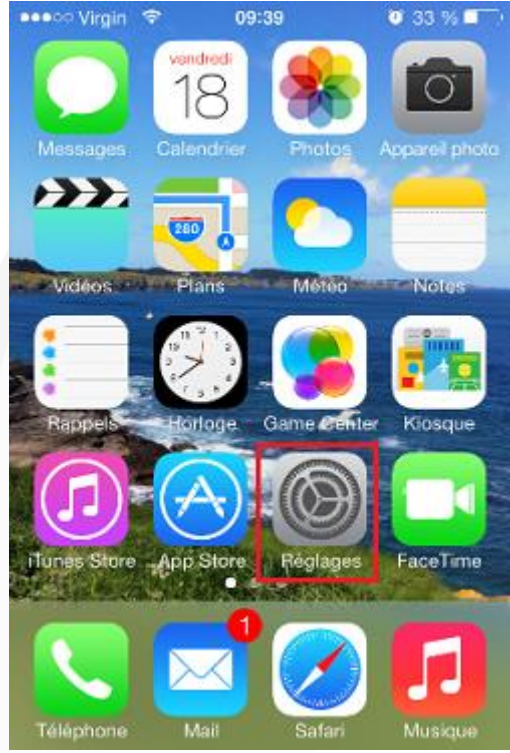

Cliquez ensuite sur "Safari", puis "Effacer cookies et données".

| ••••• Vi     | irgin 🗢 09:43 🛛 45 %      | 6 🔳 👬    | ••••• Virgin 🗢 09:45 🛛 46 % 💻                                                            | •• |
|--------------|---------------------------|----------|------------------------------------------------------------------------------------------|----|
|              | Rappels<br>Réglages       |          | Kéglages Safari                                                                          |    |
| 5            | Téléphone                 | >        | En savoir plus sur Safari et la<br>confidentialité                                       |    |
|              | Messages                  | >        |                                                                                          |    |
|              | FaceTime                  | >        | Effacer l'historique                                                                     |    |
| <b>.</b>     | Plans                     | >        | Effacer cookies et données                                                               | ٦  |
|              | Boussole                  | >        |                                                                                          |    |
|              | Safari                    | <u>\</u> | LISTE DE LECTURE                                                                         |    |
|              | Galan                     | ~        | Données cellulaires                                                                      |    |
|              |                           |          | Utilisez le réseau cellulaire pour enregistrer                                           |    |
| $\bigcirc$   | iTunes Store et App Store | >        | les articles de la liste de lecture depuis<br>iCloud et pouvoir ainsi les lire sans être |    |
| 5            | Musique                   | >        | connecte a internet.                                                                     |    |
| <b>~</b> >>> | Vidéos                    | >        | Avancé                                                                                   |    |

#### FÉDÉRATION FRANÇAISE DE HANDBALL

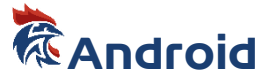

Pour vider le cache sur Android, rendez-vous sur votre menu et cliquez sur l'icône "paramètres" puis sur "stockage"

| 101            | Paramètres               |
|----------------|--------------------------|
| 0              | Consommation des données |
|                | Plus                     |
| APP            | AREIL                    |
| <b>-</b> {}-i) | Son                      |
| 0              | Affichage                |
|                | Stockage                 |
| Ê              | Batterie                 |
| 1              | Applications             |

Une fois dans le menu stockage, vous trouvez vos différents fichiers affichés avec leurs poids. Dans des versions antérieures, il est nécessaire de passer par "Gestionnaire d'application" ou "gérer les applications"

Ensuite il faut cliquez sur "données mise en cache"

FÉDÉRATION FRANÇAISE DE HANDBALL

| Espac<br>13,33 ( | ce total<br><sup>Go</sup>                        |
|------------------|--------------------------------------------------|
|                  | Disponible<br>11,14 Go                           |
|                  | Applis (données des applis et<br>Calcul en cours |
|                  | Images, vidéos<br>Calcul en cours                |
|                  | Audio (musique, sonneries, p<br>Calcul en cours  |
|                  | Téléchargements<br>Calcul en cours               |
|                  | Données mises en cache<br>Calcul en cours        |

### FÉDÉRATION FRANÇAISE DE HANDBALL

Il vous suffit ensuite de confirmer, lorsque la fenêtre apparaît, que vous souhaitez effacer les données.

| Effacer les donné<br>cache ? | ées mises en     |
|------------------------------|------------------|
| es données en o              | cache des applis |
|                              |                  |

### FÉDÉRATION FRANÇAISE DE HANDBALL